## Otevřít stránku http://o365.vse.cz

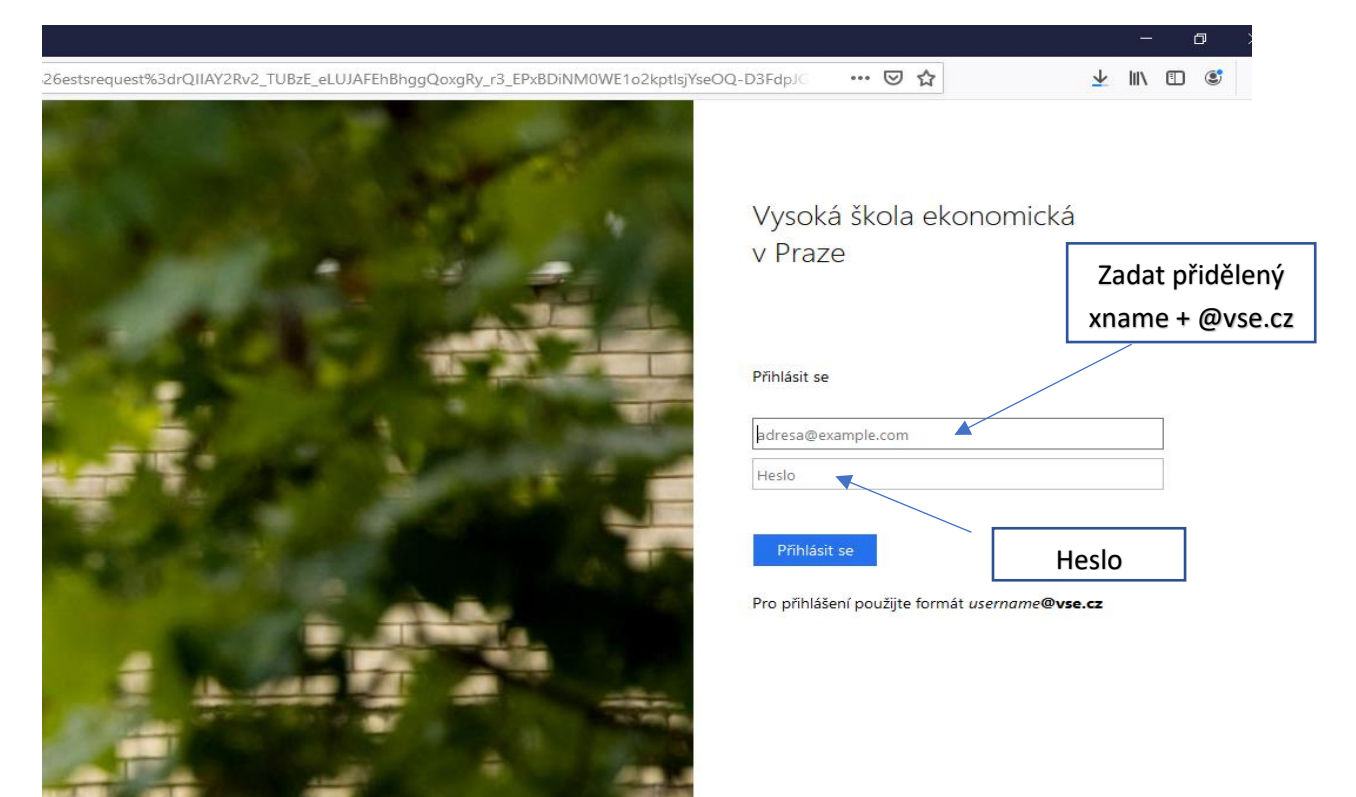

Vlevo nahoře kliknout na devět teček

|                  | 🧿 Pošta –                                     |                                                      |          | Outlook $	imes$ | +                | +                                     |       |  |         |         |                |         |  |
|------------------|-----------------------------------------------|------------------------------------------------------|----------|-----------------|------------------|---------------------------------------|-------|--|---------|---------|----------------|---------|--|
|                  | $\leftrightarrow$ $\rightarrow$ C $rac{1}{2}$ |                                                      |          |                 |                  | https://outlook.office.com/mail/inbox |       |  |         |         |                |         |  |
| $\left( \right)$ |                                               | E VYSOKÁ<br>ŠKOLA EKONOMICKÁ <b>Outlook</b> P Hledat |          |                 |                  |                                       |       |  |         |         |                |         |  |
| 1                | Nová zpráva                                   |                                                      |          |                 |                  | ) Označit vše jako přečtené 🌱 Zpět    |       |  |         |         |                |         |  |
| /                | $\sim$                                        | Oblíben                                              | Oblíbené |                 | ⊙ Inbox ★ Filtr∨ |                                       |       |  |         |         |                | ~       |  |
|                  |                                               | Inbox                                                |          | 230             |                  |                                       |       |  |         |         | 11.5           | 52      |  |
|                  | ⊳                                             | Sent Ite                                             | ltems    |                 |                  | -                                     |       |  |         | -       | л.<br>Э.       |         |  |
|                  | Ŵ                                             | Deleted                                              | 998      | Minulý týden    |                  |                                       |       |  |         |         |                |         |  |
|                  |                                               | Přidat o                                             | blíbeno  | u p             | ,                |                                       |       |  |         |         |                |         |  |
|                  | >                                             | Složky                                               |          |                 |                  |                                       | • .   |  | WATTCAS | annesse |                |         |  |
|                  | ~                                             | Skupiny                                              | 1        |                 |                  | ~                                     | W 644 |  |         |         | ÷<br>-<br>مى ر | 5<br>-4 |  |

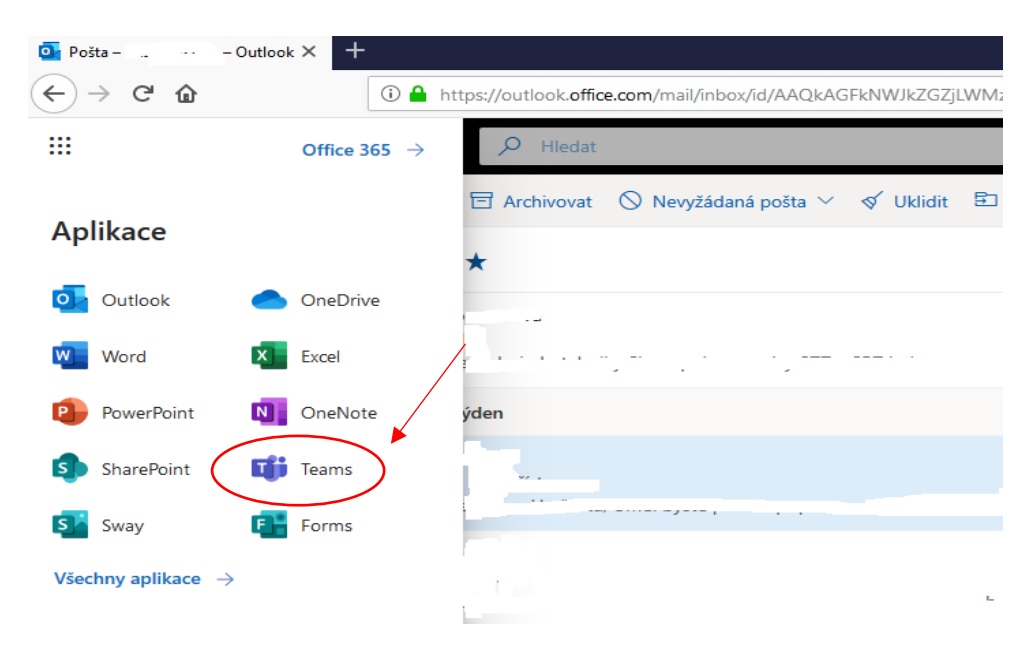

Kliknout na ikonu Teams. Pokud by nebyla vidět => všchny aplikace a dohledat.

Přes webový prohlížeč nemusí být všechny funkce dostupné => stáhnout aplikace Teams do počítače pomocí internetové stránky <u>https://products.office.com/cs-cz/microsoft-teams/download-app</u>

V další části obrazovky klikneme do tlačítka Stáhnout Teams a následně uložit.

## Stáhněte si Teams pro pracovní účely na svůj počítač

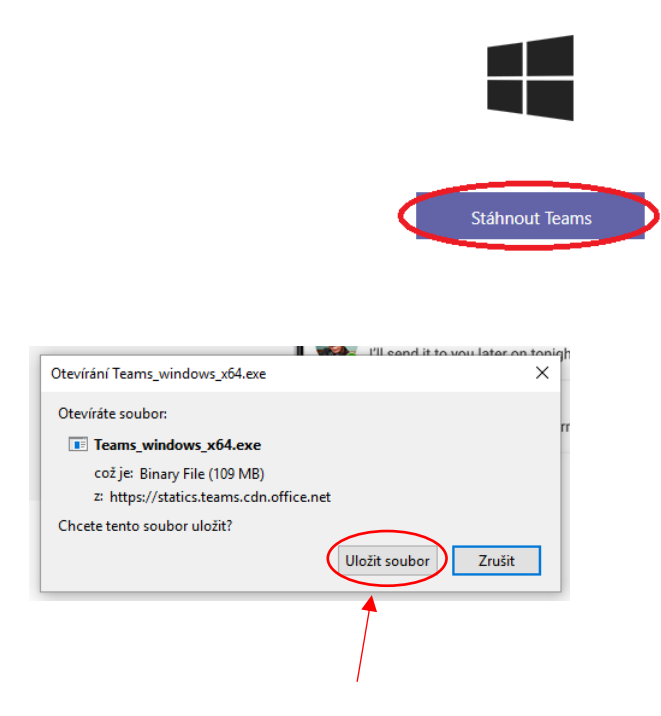

Po skončení stahování otevřít soubor Teams\_windows\_x64 a aplikace se po chvíli spustí.